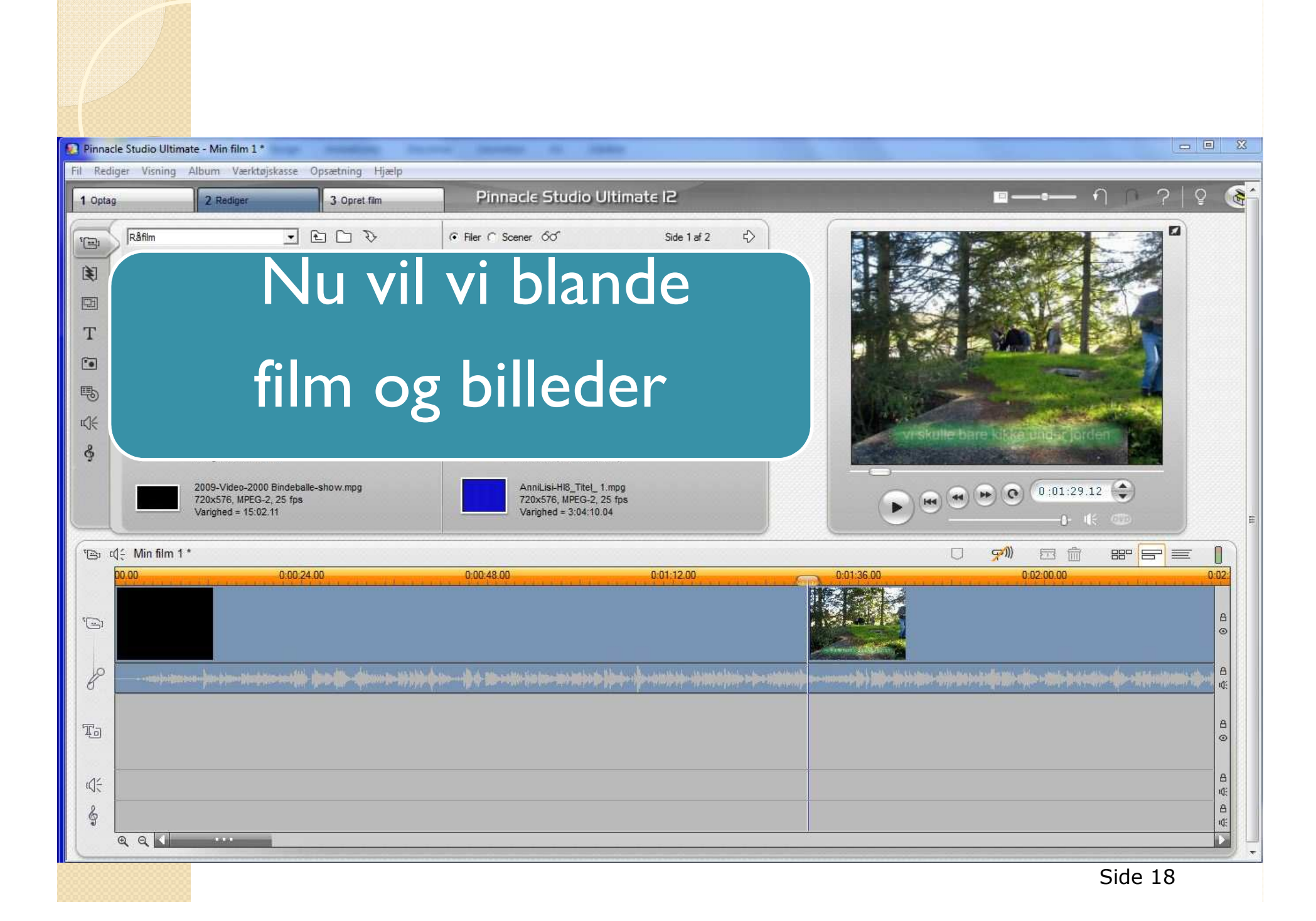

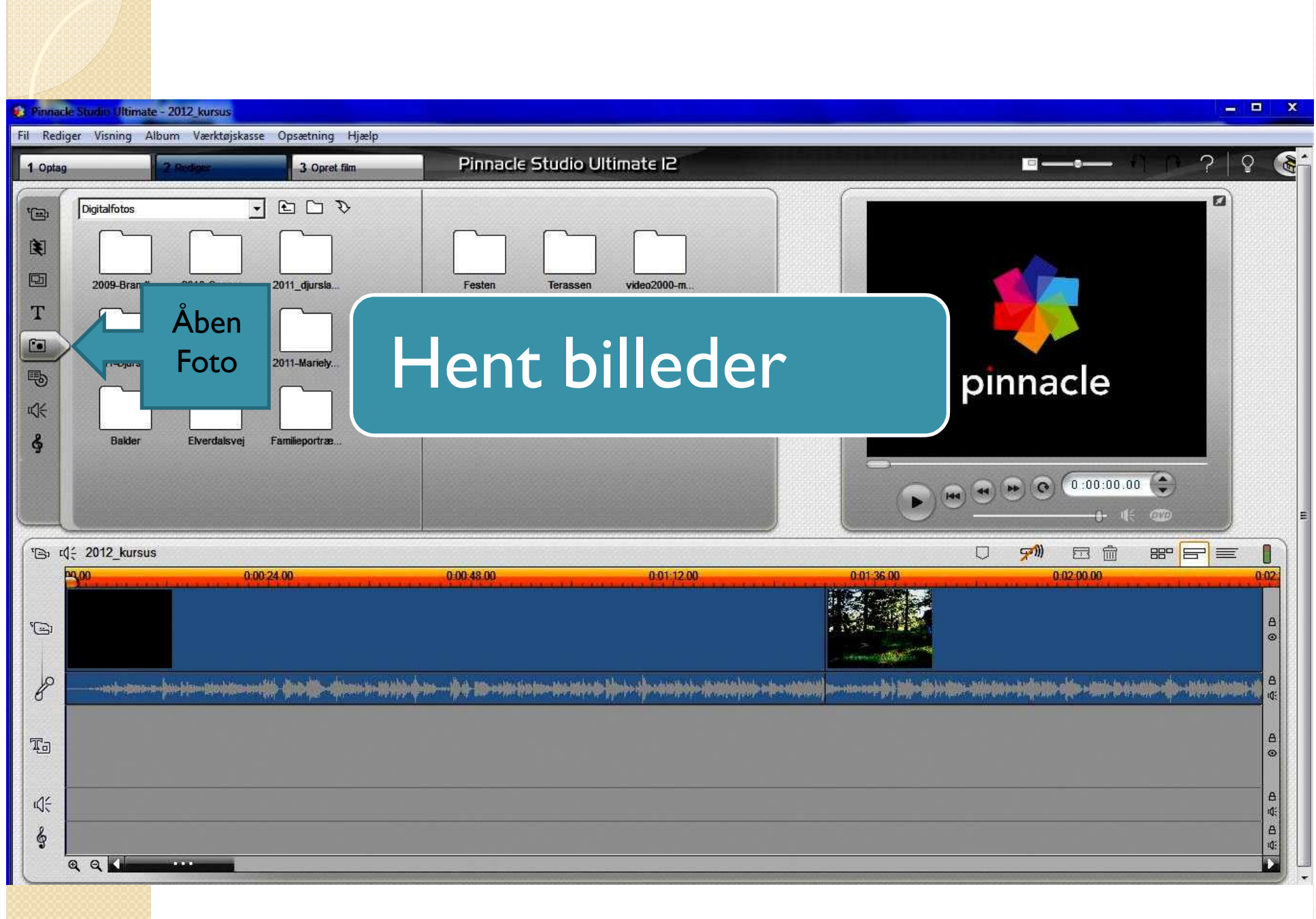

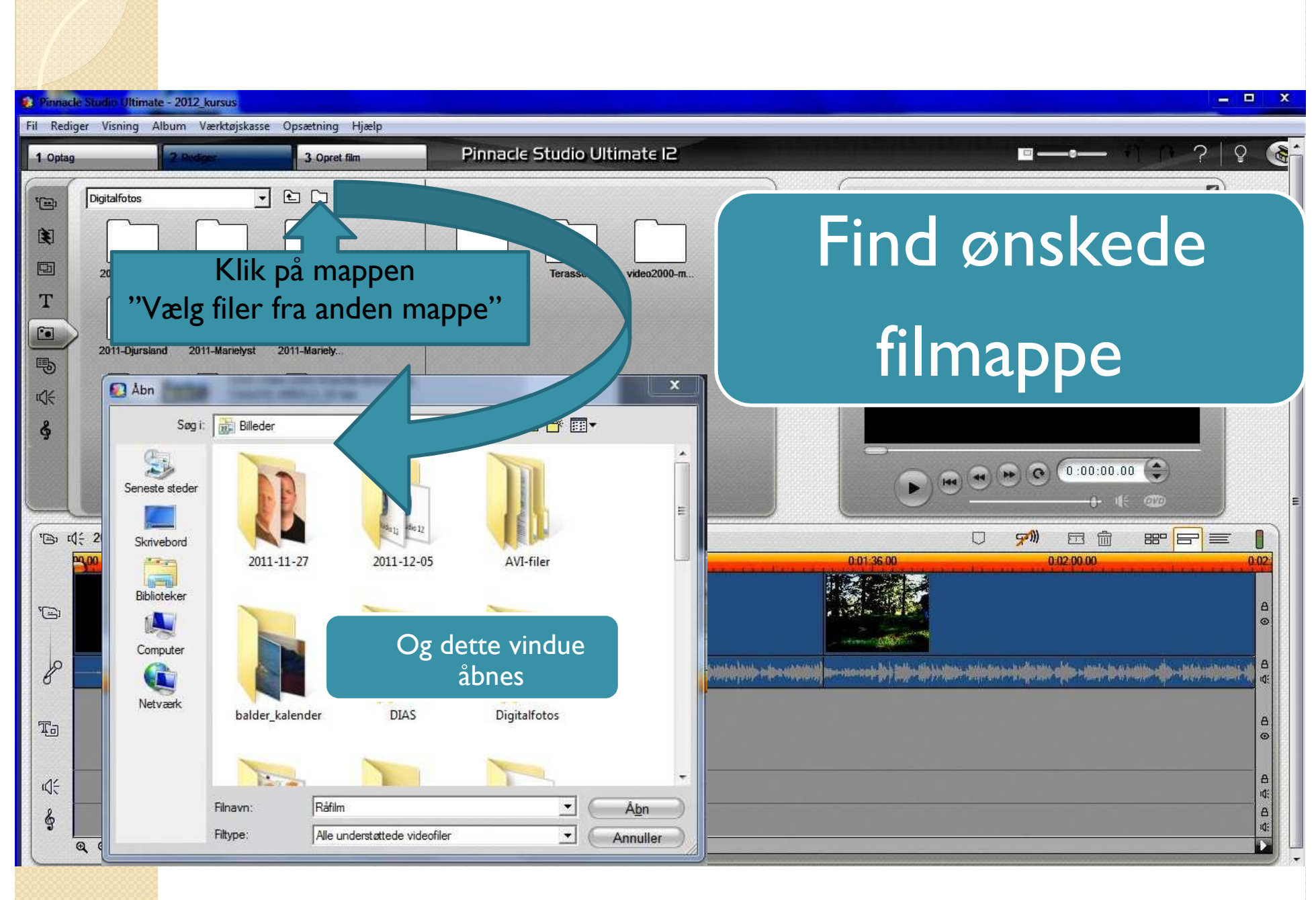

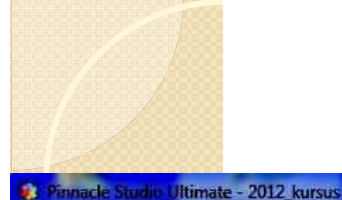

= 🗆 🗙

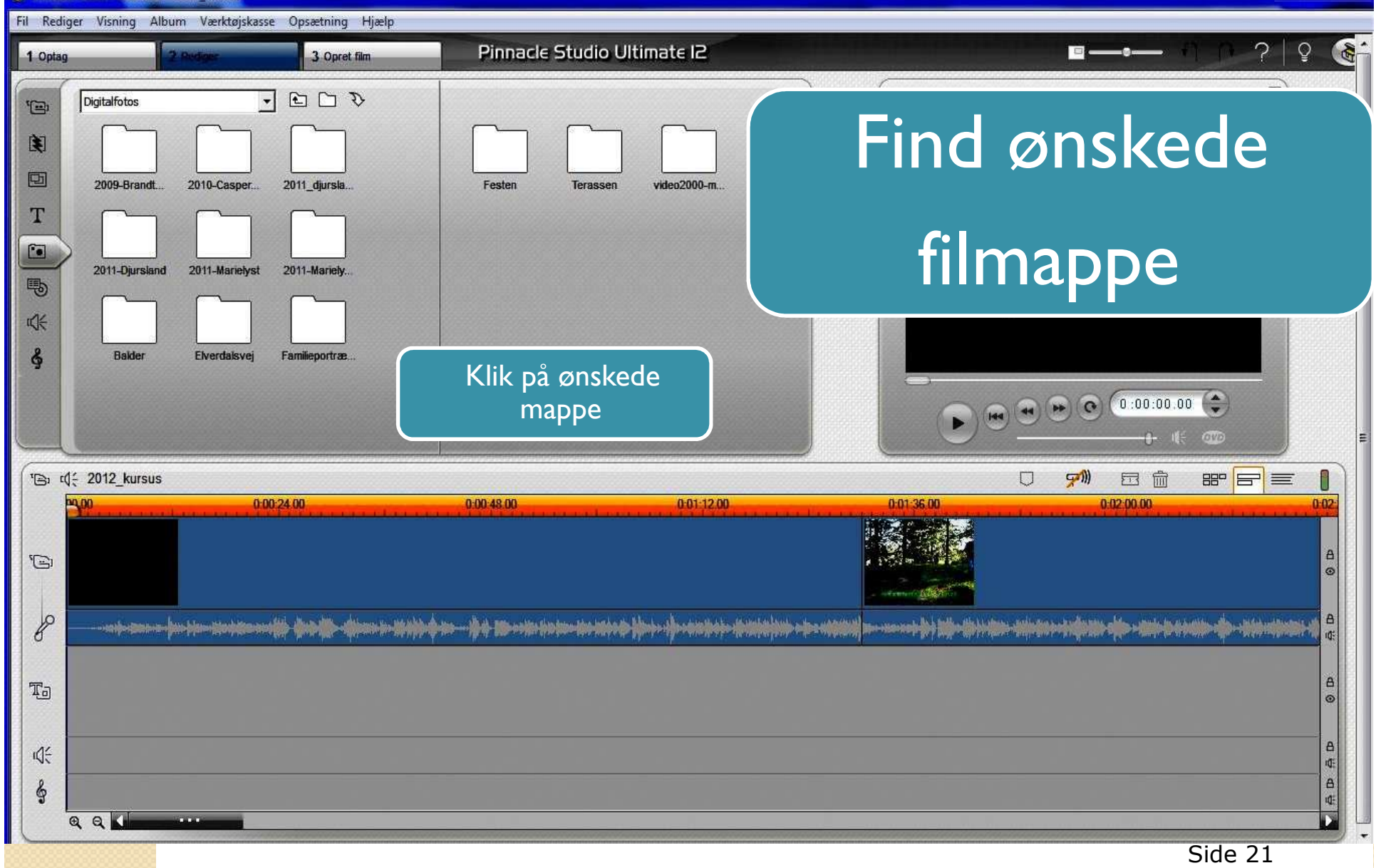

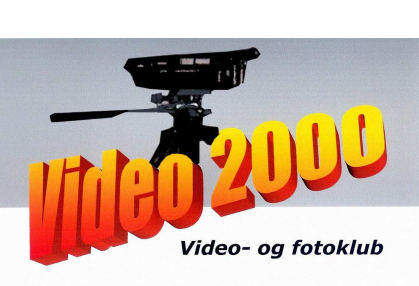

## Indsæt ønskede

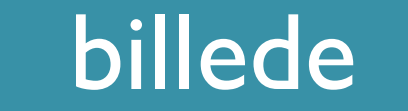

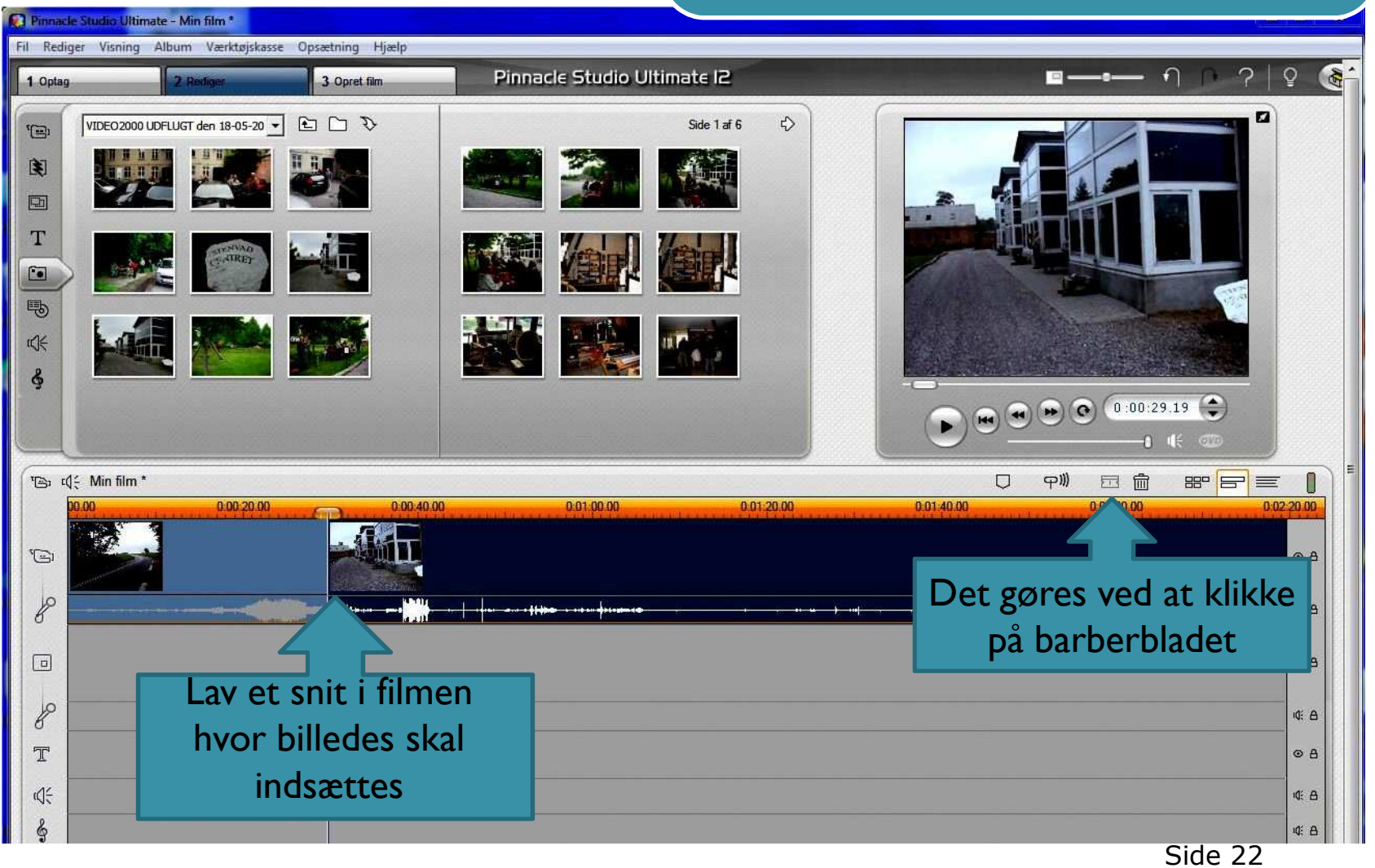

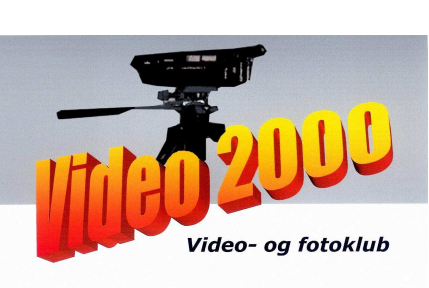

## Indsæt ønskede

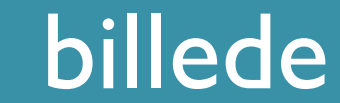

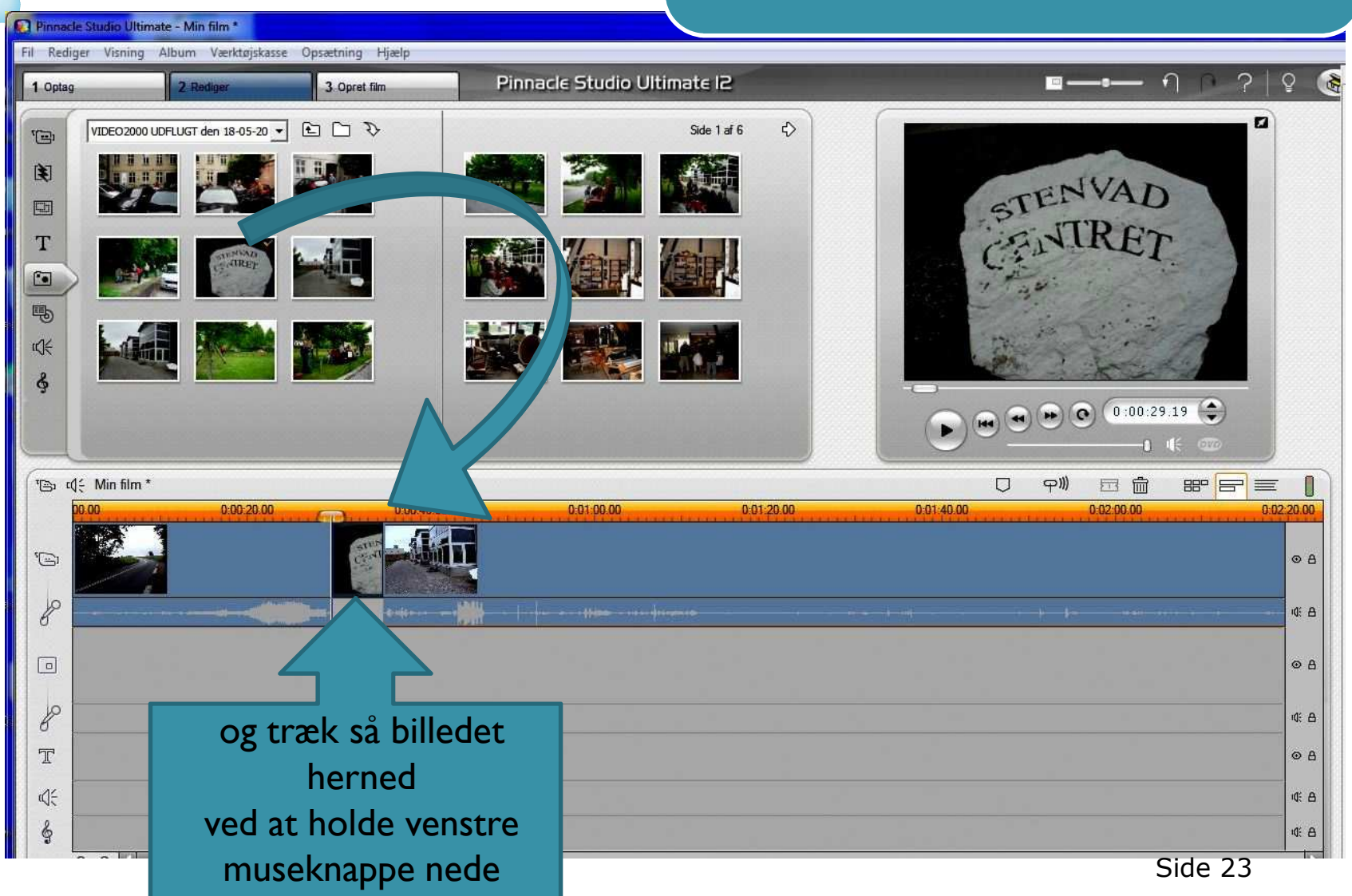